## 健康チェック入力の方法

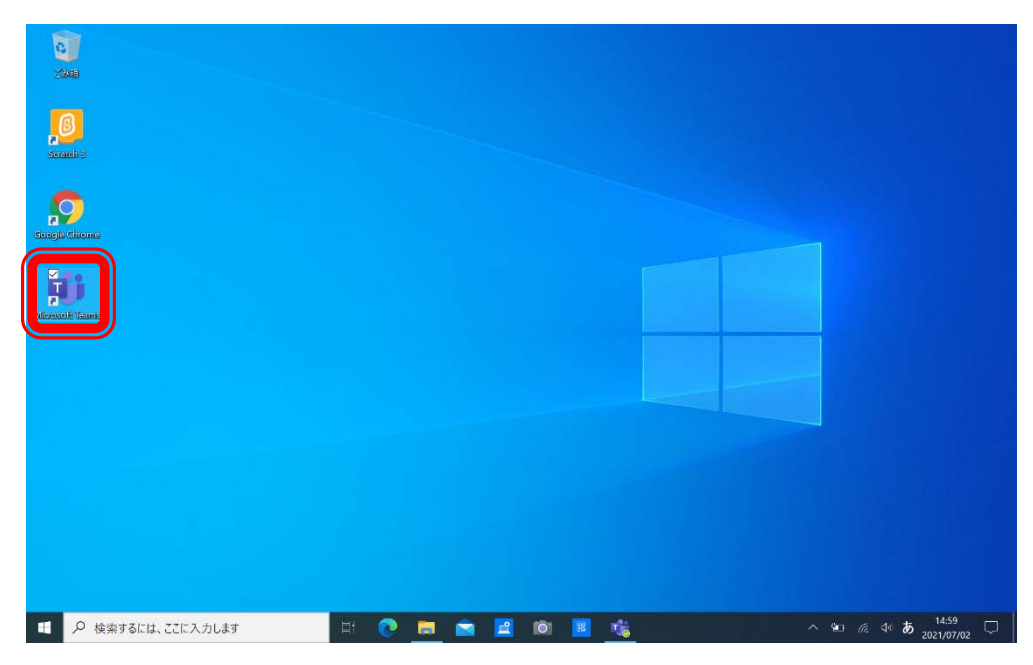

デスクトップ画面 の「Teams」をダブ ルクリック(ダブル タップ)します。

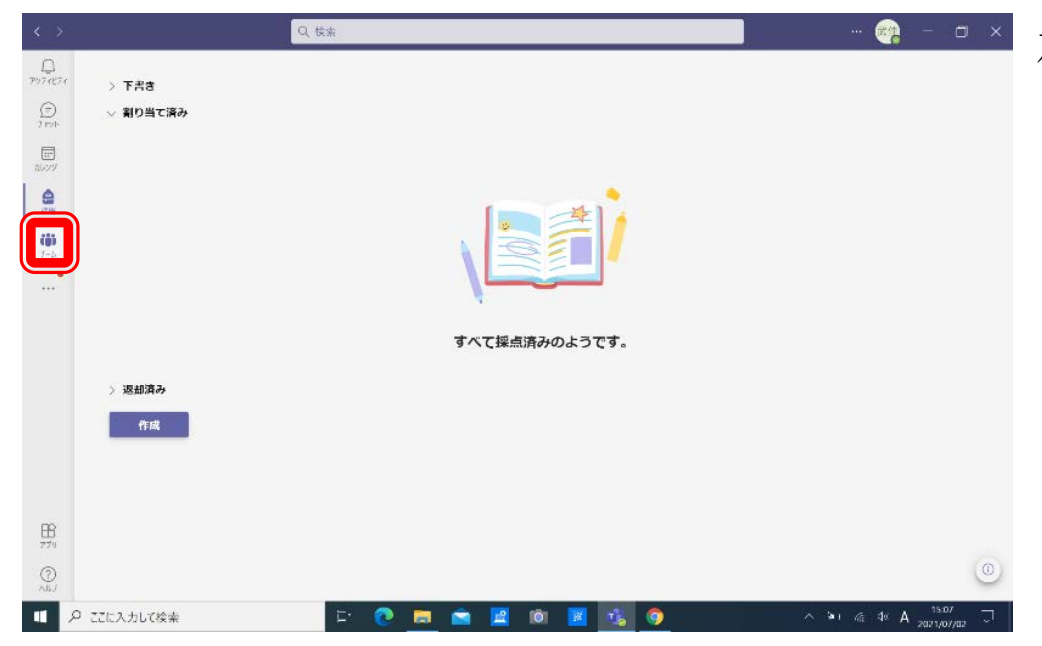

D 7971871 チーム 😳 🖧 チームに参加/チームを作成 田中小 東加積小 ICT活用推進委員会 田中小5年1組 (**ii**) 7-6 ...• **車** 4 東加積小-先生 田中小5年2組 田中小2年1組 田中小1年2組 1 田中小1年1組 田中小3年1組 田中小4年1組 中庭開墾クラブ **B** 771 ? ■ 🖉 ここに入力して検索

左側にある「チーム」 をクリック (タップ) します。

自分のクラスのチ ームをクリック (タ ップ)します。ここ では4年1組を例 に説明します。(画 面が違う方は次へ)

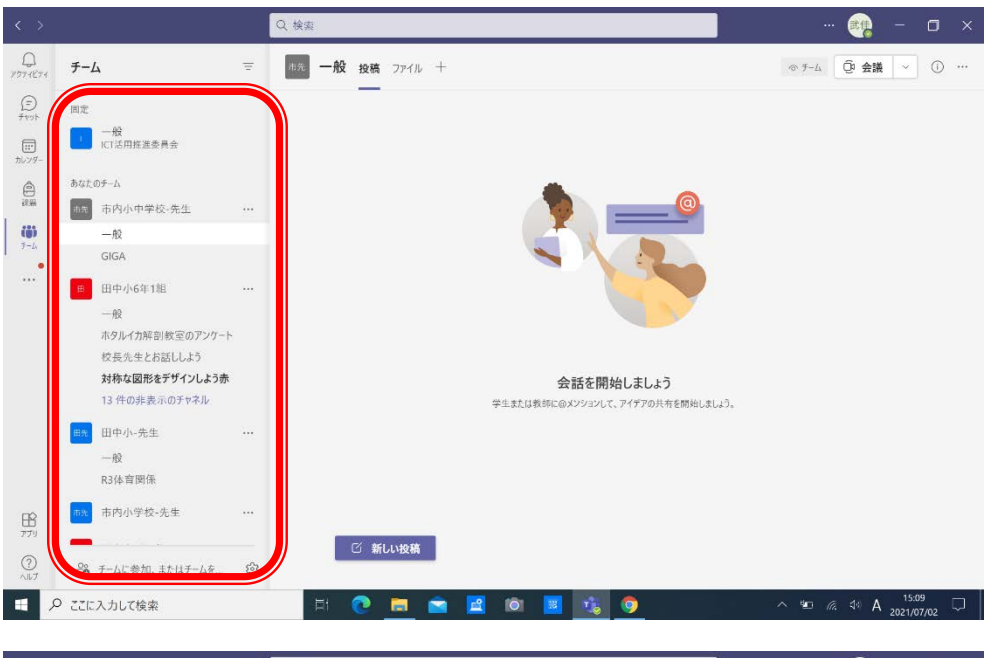

an. ◎ f-4 Q 全議 ~ () … すべてのチーム 🧉 健康チェック 投稿 ファイル メモ 🕂 林程約 9.04 🥧 10 🎔 Is 😝 1 onsePage.aspx?ld=-32UMz9UGUKr9lgYzhTAH762e1QUK6hMlX s9JS-Q1VNQzA1Ul4u 林雅 https://forms.office.com/Pages/ResponsePage.aspx?id I6pUNzJZWkw2OU9DM1VCNktaSTJKQ1VNQzA1Ui4u Fill | 7月3日 (土) 田中小4年1組 35 (6) ילעק (2) 运信 建康チェック 林雅希 904 → 8 ♥ 2 🖶 1 🛞 3 😃 1 onsePage.aspx?id=-32UMz9UGUKr9lgYzhTAH762e1QUk6hMiX\_s9J5-林雅 orms office com/Page 算数 I6pUNVBTWkVDMzZDOUZNSTRZNDISTU5NTUEwQS4u 社会 FILL 7 8 4 8 (B) 道徳 F 1つの起表示チャネル forms.office.com レ返信 BB 新しい投稿 3 □ 𝒫 ここに入力して検索

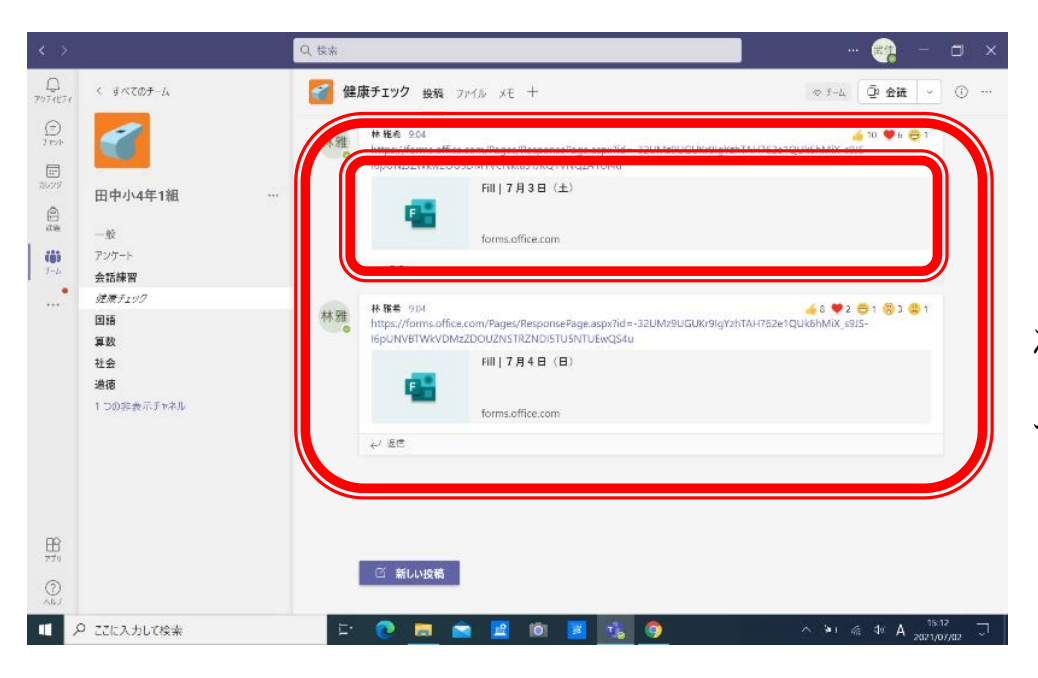

入っているチーム の一覧が左側に出 る表示の場合は、そ こから選んでくだ さい。

クラスのチームに 入ると、左側のチャ ネルから「健康チェ ック」をクリック (タップ)します。 ※クラスによって チャネル名は異な ります。

7月3日と7月 4日のアンケート (forms)が、それぞ れ別に表示されま す。該当日の forms をクリック (タップ) します。

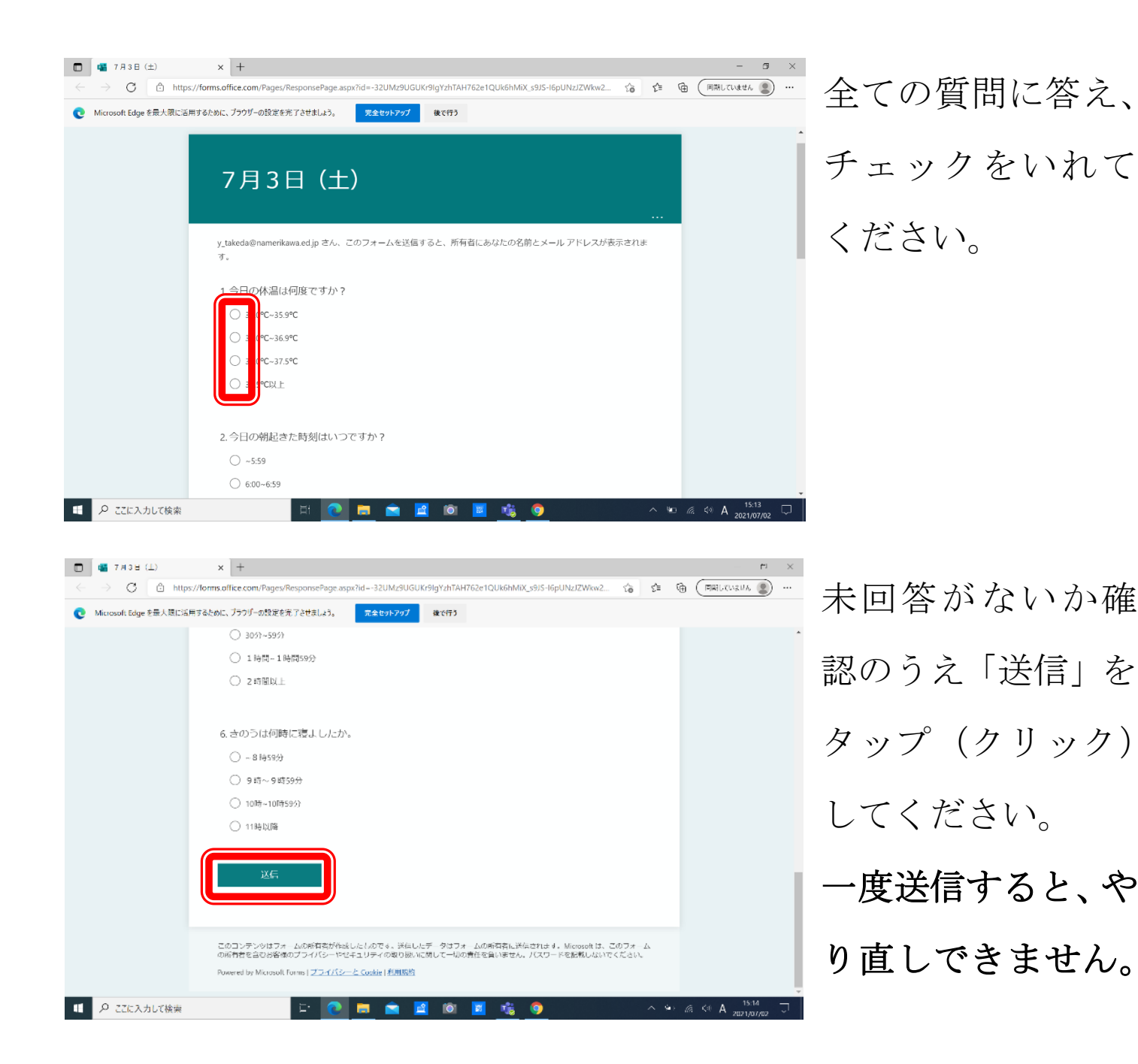